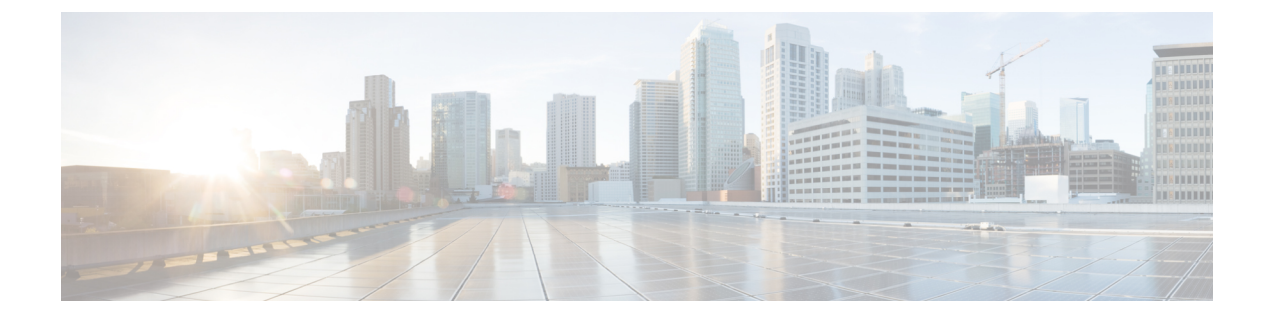

# ユーザ アカウントの管理

この章は、次の項で構成されています。

- ・ローカルユーザの設定 (1ページ)
- 非 IPMI ユーザー モード (4 ページ)
- 強力なパスワードの無効化 (6ページ)
- ・パスワードの有効期限切れ(7ページ)
- ユーザパスワードのリセット (8ページ)
- ・ユーザに対するパスワード期限切れの設定 (9ページ)
- LDAP サーバ (10 ページ)
- LDAP サーバの設定 (11 ページ)
- Cisco IMC での LDAP の設定 (12 ページ)
- Cisco IMC での LDAP グループの設定 (14 ページ)
- •LDAP グループでのネストされたグループの検索深度の設定 (16ページ)
- LDAP 証明書の概要 (17 ページ)
- ユーザ検索の優先順位の設定(23ページ)
- •ユーザセッションの表示 (24ページ)
- •ユーザセッションの終了 (25ページ)

# ローカル ユーザの設定

#### 始める前に

ローカルユーザアカウントを設定または変更するには、admin権限を持つユーザとしてログインする必要があります。

|       | コマンドまたはアクション                  | 目的                                         |
|-------|-------------------------------|--------------------------------------------|
| ステップ1 | Server# scope user usernumber | ユーザ番号 usernumber に対するユーザ<br>コマンドモードを開始します。 |

I

|               | コマンドまたはアクション                          | 目的               |                                                                                  |
|---------------|---------------------------------------|------------------|----------------------------------------------------------------------------------|
| ステップ <b>2</b> | Server /user # set enabled {yes  no\\ | Cisco IM<br>ブルまた | Cでユーザアカウントをイネー<br>:はディセーブルにします。                                                  |
| ステップ3         | Server /user # set name username      | ユーザの             | )ユーザ名を指定します。                                                                     |
| ステップ4         | Server /user # set password           | パスワー<br>れます。     | ・ドを2回入力するように求めら                                                                  |
|               |                                       | (注)              | 強力なパスワードを有効にす<br>ると、ガイドラインに従って<br>パスワードを設定する必要が<br>あります。                         |
|               |                                       |                  | • パスワードは 8 ~ 14 文字<br>とすること。                                                     |
|               |                                       |                  | <ul> <li>パスワードにユーザ名を</li> <li>含めないこと。</li> </ul>                                 |
|               |                                       |                  | <ul> <li>パスワードには次の4つ<br/>のカテゴリの中から3つ<br/>に該当する文字を含める<br/>こと。</li> </ul>          |
|               |                                       |                  | <ul> <li>大文字の英字(A~</li> <li>Z)</li> </ul>                                        |
|               |                                       |                  | •小文字の英字(a ~<br>z)                                                                |
|               |                                       |                  | ・10 進数の数字(0 ~<br>9)                                                              |
|               |                                       |                  | <ul> <li>アルファベット以外の文字(!、@、#、</li> <li>\$、%、^、&amp;、*、</li> </ul>                 |
|               |                                       |                  | 強力なパスワードを無効にす<br>ると、1~20文字の範囲で任<br>意の文字(英数字、特殊文字<br>または整数)を使用してパス<br>ワードを設定できます。 |

|       | コマンドまたはアクション                                        | 目的                                                                        |
|-------|-----------------------------------------------------|---------------------------------------------------------------------------|
| ステップ5 | Server /user # set role {readonly  user<br> admin\\ | ユーザに割り当てるロールを指定しま<br>す。ロールには、次のものがあります。                                   |
|       |                                                     | <ul> <li>readonly:このユーザは情報を表示<br/>できますが、変更することはできま<br/>せん。</li> </ul>     |
|       |                                                     | • user:このユーザは、次の操作を実<br>行できます。                                            |
|       |                                                     | • すべての情報を表示する                                                             |
|       |                                                     | <ul> <li>電源のオン、電源再投入、電源<br/>のオフなどの電力制御オプショ<br/>ンを管理する</li> </ul>          |
|       |                                                     | • KVM コンソールと仮想メディ<br>アを起動する                                               |
|       |                                                     | <ul> <li>すべてのログをクリアする</li> </ul>                                          |
|       |                                                     | ・ロケータ LED を切り替える                                                          |
|       |                                                     | • タイム ゾーンを設定する                                                            |
|       |                                                     | ・IP アドレスを ping する                                                         |
|       |                                                     | <ul> <li>admin:このユーザは、GUI、CLI、<br/>IPMIで可能なすべての処理を実行<br/>できます。</li> </ul> |
| ステップ6 | Server /user # commit                               | トランザクションをシステムの設定にコ<br>ミットします。                                             |

次に、ユーザ5を admin として設定する例を示します。

```
Server# scope user 5
Server /user # set enabled yes
Server /user *# set name john
Server /user *# set password
Warning:
Strong Password Policy is enabled!
For CIMC protection your password must meet the following requirements:
    The password must have a minimum of 8 and a maximum of 14 characters.
    The password must not contain the User's Name.
    The password must contain characters from three of the following four categories.
    English uppercase characters (A through Z)
```

# 非 IPMI ユーザー モード

リリース4.1では、IPMIと非IPMIの両方のユーザーモードを切り替えることができるユーザー モードと呼ばれる新しいユーザー設定オプションが導入されています。非IPMIユーザーモー ドの導入では、ユーザー向けに強化されたパスワードセキュリティと、IPMI2.0標準による制 約により以前のリリースで制限された BMC データベースに対してセキュリティ強化を提供し ます。非IPMIユーザーモードでは、127文字を使用してユーザーパスワードを設定できます が、IPMIモードのユーザーはパスワードの長さが20文字に制限されます。非IPMIユーザー モードでは、このモードで設定されたユーザーに対してより強力なパスワードを設定できま す。

次の場合に、ユーザーモードの切り替え中に発生する次の設定変更を考慮する必要がありま す。

- •非 IPMI モードに切り替えると、IPMI 経由の IPMI はサポートされません。
- ・非 IPMI から IPMI モードに切り替えて、すべてのローカル ユーザーを削除し、ユーザー クレデンシャルをデフォルトのユーザー名とパスワードに戻します。続いてログインする と、デフォルトのパスワードを変更するように求められます。

IPMI から非 IPMI モードに切り替えた場合、ユーザー データは影響を受けません。

 ファームウェアを4.1よりも低いバージョンにダウングレードします。ユーザーモードが 非 IPMIの場合、はすべてのローカルユーザーを削除し、ユーザークレデンシャルをデ フォルトのユーザー名とパスワードに戻します。続いてログインすると、デフォルトのパ スワードを変更するように求められます。

(注)

工場出荷時の初期状態にリセットすると、ユーザー モードは IPMI モードに戻ります。

### IPMI から非 IPMI へのユーザー モードの切り替え

#### 始める前に

このアクションを実行するには、admin権限を持つユーザとしてログインする必要があります。

|               | コマンドまたはアクション                                              | 目的                                                |
|---------------|-----------------------------------------------------------|---------------------------------------------------|
| ステップ1         | Server# scope user-policy                                 | ユーザ ポリシー コマンド モードを開始<br>します。                      |
| ステップ <b>2</b> | Server /user-policy # scope user-mode                     | ユーザー ポリシー コマンド モードを開<br>始します。                     |
| ステップ3         | Server /user-policy/user-mode # set<br>user-mode non-ipmi | IPMI 以外のユーザー モードに切り替え<br>るには、確認プロンプトでyを入力しま<br>す。 |
| ステップ4         | Server /user-policy/user-mode * # commit                  | トランザクションをシステムの設定にコ<br>ミットします。                     |
| ステップ5         | Server /user-policy/user-mode # show detail               | ユーザー モードを表示します。                                   |

#### 手順

#### 例

次に、強力なパスワードを無効にする例を示します。

```
Server# scope user-policy
Server /user-policy # scope user-mode
Server /user-policy/user-mode # set user-mode non-ipmi
Server /user-policy/user-mode *# commit
Warning: This will enable NON-IPMI based user mode.
        Converting to Non-IPMI User Mode disables IPMI Services and removes IPMI user
support.
        SSH, KVM, Webserver, XMAPI and Redfish sessions will be disconnected.
Do you wish to continue? [y/N] y
Connection to 10.10.10.10 closed by remote host.
Connection to 10.10.10.10 closed.
Server /user-policy/user-mode # show detail
User Mode:
        User mode for IPMI accessibility: non-ipmi
Server /user-policy/user-mode #
```

### 非 IPMI から IPMI へのユーザー モードの切り替え

#### 始める前に

このアクションを実行するには、admin権限を持つユーザとしてログインする必要があります。

|       | コマンドまたはアクション              | 目的                           |
|-------|---------------------------|------------------------------|
| ステップ1 | Server# scope user-policy | ユーザ ポリシー コマンド モードを開始<br>します。 |

|               | コマンドまたはアクション                                          | 目的                                                                                  |
|---------------|-------------------------------------------------------|-------------------------------------------------------------------------------------|
| ステップ <b>2</b> | Server /user-policy # scope user-mode                 | ユーザー ポリシー コマンド モードを開<br>始します。                                                       |
| ステップ <b>3</b> | Server /user-policy/user-mode # set<br>user-mode ipmi | IPMI ユーザー モードに切り替えるに<br>は、確認プロンプトでyを入力します。                                          |
|               |                                                       | <ul> <li>(注) IPMIユーザーモードに切り替えると、すべてのUCSユーザーが削除され、デフォルトのユーザー名とパスワードに戻ります。</li> </ul> |
| ステップ4         | Server /user-policy/user-mode * # commit              | トランザクションをシステムの設定にコ<br>ミットします。                                                       |
| ステップ5         | Server /user-policy/user-mode # show detail           | ユーザー モードを表示します。                                                                     |

次に、強力なパスワードを無効にする例を示します。

# 強力なパスワードの無効化

Cisco IMC では、強力なパスワードポリシーが実装されるようになったため、サーバに最初に ログインした際に、ガイドラインに従って強力なパスワードを設定するよう要求されます。 Cisco IMC の CLI では、強力なパスワードポリシーを無効にし、ガイドラインを無視して希望 するパスワードを設定することができます。強力なパスワードを無効にすると、[Enable Strong Password] ボタンが表示されます。デフォルトでは、強力なパスワードポリシーが有効になっ ています。

#### 始める前に

このアクションを実行するには、admin権限を持つユーザとしてログインする必要があります。

#### 手順

|       | コマンドまたはアクション                                                      | 目的                                                                                                    |
|-------|-------------------------------------------------------------------|----------------------------------------------------------------------------------------------------|
| ステップ1 | Server# scope user-policy                                         | ユーザ ポリシー コマンド モードを開始<br>します。                                                                               |
| ステップ2 | Server /user-policy # set password-policy<br>{enabled   disabled} | 確認プロンプトで、 <b>y</b> を入力してアク<br>ションを完了するか、または <b>n</b> を入力<br>してアクションをキャンセルします。強<br>力なパスワードを有効または無効にしま<br>す。 |
| ステップ3 | Server /user-policy # commit                                      | トランザクションをシステムの設定にコ<br>ミットします。                                                                              |

#### 例

次に、強力なパスワードを無効にする例を示します。

```
Server# scope user-policy
Server /user-policy # set password-policy disabled
Warning: Strong password policy is being disabled.
Do you wish to continue? [y/N] y
Server /user-policy *# commit
Server /user-policy #
```

# パスワードの有効期限切れ

パスワードの有効期限を設定することができ、その期限を過ぎるとパスワードは期限切れにな ります。管理者として、この時間を日数で設定できます。この設定は、すべてのユーザに共通 です。パスワードの期限が切れると、ユーザはログイン時に通知され、パスワードをリセット しない限りログインできなくなります。

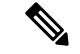

(注) 古いデータベースにダウングレードした場合、既存のユーザが削除されます。データベースは デフォルト設定に戻ります。以前に設定されたユーザは消去され、データベースは空になりま す。つまり、データベースのユーザ名はデフォルトの「admin」、パスワードは「password」 となります。サーバにはデフォルトのユーザデータベースが残っているため、デフォルトのク レデンシャルの変更機能が有効になっています。これは、ダウングレード後に「admin」ユー ザがデータベースに初めてログインする際に、そのユーザはデフォルトのクレデンシャルを強 制的に変更する必要があることを意味します。

#### パスワード設定時刻

「パスワード設定時刻」は、すべての既存ユーザに対し、移行またはアップグレードが発生した時刻に設定されています。新規ユーザ(アップグレード後に作成されたユーザ)の場合、パスワード設定時刻は、ユーザが作成され、パスワードが設定された時刻に設定されます。一般ユーザ(新規および既存)の場合、パスワード設定時刻は、パスワードが変更されるたびに更新されます。

### ユーザ パスワードのリセット

[パスワードの変更(Change Password)]オプションを使用してパスワードを変更できます。

(注)

このオプションは、admin としてログインしているときには使用できません。読み取り専用の権限をもつ設定済みのユーザのパスワードだけが変更できます。

・パスワードを変更すると、Cisco IMC からログアウトされます。

#### 手順

|       | コマンドまたはアクション                        | 目的                                                                      |
|-------|-------------------------------------|-------------------------------------------------------------------------|
| ステップ1 | Server # scope user <i>user ID</i>  | 選択したユーザ コマンド モードを開始<br>します。                                             |
| ステップ2 | Server /chassis/user # set password | パスワードの要件の指示を読み、現在の<br>パスワード、新しいパスワード、パス<br>ワードの確認をそれぞれのプロンプトで<br>入力します。 |
| ステップ3 | Server /chassis/user * # commit     | トランザクションをシステムの設定にコ<br>ミットします。                                           |

#### 例

この例では、設定されているユーザのパスワードを変更する方法を示します。

```
Server # scope user 2
Server /chassis/user # set password
Warning:
Strong Password Policy is enabled!
For CIMC protection your password must meet the following requirements:
    The password must have a minimum of 8 and a maximum of 20 characters.
    The password must not contain the User's Name.
    The password must contain characters from three of the following four categories.
    English uppercase characters (A through Z)
    English lowercase characters (a through z)
```

```
Base 10 digits (0 through 9)
Non-alphabetic characters (!, @, #, $, %, ^, &, *, -, _, +, =)
Please enter current password:Testabcd1
Please enter password:Testabcd2
Please confirm password:Testabcd2
Server /chassis/user * # commit
Server /chassis/user #
```

# ユーザに対するパスワード期限切れの設定

|               | コマンドまたはアクション                                                                                   | 目的                                                                                                    |
|---------------|------------------------------------------------------------------------------------------------|----------------------------------------------------------------------------------------------------|
| ステップ1         | Server # scope user-policy                                                                     | ユーザ ポリシー コマンド モードを開始<br>します。                                                                                          |
| ステップ2         | Server /user-policy # scope<br>password-expiration                                             | パスワードの有効期限コマンド モード<br>を開始します。                                                                                         |
| ステップ3         | Server /user-policy/password-expiration #<br>set password-expiry-duration $0 \sim 3650$<br>の整数 | 既存のパスワードに設定できる有効期間<br>(その時間以後、新しいパスワードを設<br>定するか、または既存のパスワードを変<br>更します。)範囲は0~3650日です。<br>0を入力すると、このオプションが無効<br>になります。 |
| ステップ4         | Server /user-policy/password-expiration * #<br>set notification-period $0 \sim 15$ の整数         | パスワードの期限が切れる時間を通知し<br>ます。0~15日の間の値を入力します。<br>0を入力すると、このオプションが無効<br>になります。                                             |
| ステップ5         | Server /user-policy/password-expiration * #<br>set grace-period 0 ~ 5の整数                       | 既存のパスワードをまだ使用できる期間。この期間の後、パスワードは期限切れになります。0~5日の間の値を入力します。0を入力すると、このオプションが無効になります。                                     |
| ステップ6         | Server /user-policy/password-expiration * #<br>set password-history $0 \sim 5$ の整数             | パスワードが入力された回数。これを有<br>効にすると、パスワードを繰り返すこと<br>ができません。0~5の間の値を入力し<br>ます。0を入力すると、このオプション<br>が無効になります。                     |
| ステップ <b>1</b> | Server /user-policy/password-expiration *#<br>commit                                           | トランザクションをコミットします。                                                                                                    |

|       | コマンドまたはアクション                                                                   | 目的                                                            |
|-------|--------------------------------------------------------------------------------|---------------------------------------------------------------|
| ステップ8 | (任意) Server<br>/user-policy/password-expiration # <b>show</b><br><b>detail</b> | パスワードの有効期限の詳細を表示しま<br>す。                                      |
| ステップ9 | (任意) Server<br>/user-policy/password-expiration # <b>restore</b>               | 確認のプロンプトで、 <b>yes</b> と入力してパ<br>スワード有効期限の設定をデフォルト値<br>に復元します。 |

この例では、パスワードの有効期限を設定し、設定をデフォルト値に戻します。

```
Server # scope user-policy
Server /user-policy # scope password-expiration
Server /user-policy/password-expiration # set password-expiry-duration 5
Server /user-policy/password-expiration * # set notification-period 2
Server /user-policy/password-expiration *# set grace-period 1
Server /user-policy/password-expiration *# set password-history 4
Server /user-policy/password-expiration *# commit
Server /user-policy/password-expiration # show detail
Password expiration parameters:
 Valid password duration: 5
Number of stored old passwords: 4
Notification period: 2
Grace period: 1
Server /user-policy/password-expiration #
Restoring the password expiry parameters to default values:
Server /user-policy/password-expiration # restore Are you sure you want to restore
User password expiration parameters to defaults?
Please enter 'yes' to confirm:yes
Server /user-policy/password-expiration #
```

### LDAP サーバ

Cisco IMC は、ディレクトリ内の情報を整理し、この情報へのアクセスを管理するディレクト リサービスをサポートしています。Cisco IMC は、Lightweight Directory Access Protocol(LDAP) をサポートしています。これは、ネットワークでのディレクトリ情報を保存し維持するもので す。さらに、Cisco IMC は Microsoft Active Directory(AD)もサポートします。Active Directory はさまざまなネットワークサービスを提供するテクノロジーであり、LDAPと同様のディレク トリサービス、Kerberos ベースの認証、DNS ベースの名前付けなどが含まれます。Cisco IMC は LDAP での Kerberos ベースの認証サービスを利用します。

Cisco IMC で LDAP が有効になっている場合、ローカル ユーザ データベース内に見つからな いユーザ アカウントに関するユーザ認証とロール許可は、LDAP サーバによって実行されま す。LDAP ユーザ認証の形式は username@domain.com です。

LDAP サーバへの送信データを暗号化するようサーバに要求できます。

# LDAP サーバの設定

ユーザ認証および権限付与のためにLDAPを使用するよう、Cisco IMCを設定できます。LDAP を使用するには、Cisco IMC に関するユーザロール情報とロケール情報を保持する属性を使っ てユーザを設定します。Cisco IMC のユーザロールとロケールにマップされた既存の LDAP 属 性を使用できます。または、LDAP スキーマを変更して、属性 ID 1.3.6.1.4.1.9.287247.1 を持つ CiscoAVPair 属性などの新しいカスタム属性を追加できます。

C)

**重要** スキーマの変更の詳細については、http://technet.microsoft.com/en-us/library/bb727064.aspx の記 事を参照してください。

(注)

この例では CiscoAVPair という名前のカスタム属性を作成しますが、Cisco IMC のユーザ ロー ルとロケールにマップされた既存の LDAP 属性を使用することもできます。

Cisco IMC の LDAP 設定でグループ認証を使用している場合、手順1~4をスキップし、*Cisco IMC でLDAP* 設定とグループ認証の構成のセクションに記載されている手順を実行します。 LDAP サーバに対して次の手順を実行する必要があります。

手順

ステップ1 LDAP スキーマスナップインがインストールされていることを確認します。

**ステップ2** スキーマスナップインを使用して、次のプロパティを持つ新しい属性を追加します。

| プロパティ                 | 值                      |
|-----------------------|------------------------|
| Common Name           | CiscoAVPair            |
| LDAP Display Name     | CiscoAVPair            |
| Unique X500 Object ID | 1.3.6.1.4.1.9.287247.1 |
| Description           | CiscoAVPair            |
| Syntax                | Case Sensitive String  |

ステップ3 スナップインを使用して、ユーザクラスに CiscoAVPair 属性を追加します。

a) 左ペインで [Classes] ノードを展開し、Uを入力してユーザクラスを選択します。

- b) [Attributes] タブをクリックして、[Add] をクリックします。
- c) C を入力して CiscoAVPair 属性を選択します。
- d) [OK] をクリックします。

ステップ4 Cisco IMC にアクセスできるようにするユーザに対し、次のユーザ ロール値を CiscoAVPair 属 性に追加します。

| ロール       | CiscoAVPair 属性值         |
|-----------|-------------------------|
| admin     | shell:roles="admin"     |
| user      | shell:roles="user"      |
| read-only | shell:roles="read-only" |

(注) 属性に値を追加する方法の詳細については、

http://technet.microsoft.com/en-us/library/bb727064.aspx の記事を参照してください。

#### 次のタスク

Cisco IMC を使用して LDAP サーバを設定します。

# Cisco IMC での LDAP の設定

ローカルユーザの認証と許可に LDAP サーバを使用するには、Cisco IMC で LDAP を設定します。

#### 始める前に

このタスクを実行するには、admin 権限を持つユーザとしてログインする必要があります。

|               | コマンドまたはアクション                            | 目的                                                                                                    |
|---------------|-----------------------------------------|----------------------------------------------------------------------------------------------------|
| ステップ1         | Server# scope ldap                      | LDAP コマンド モードを開始します。                                                                                                    |
| ステップ2         | Server /Idap # set enabled {yes  no\\   | LDAP セキュリティをイネーブルまた<br>はディセーブルにします。LDAPセキュ<br>リティがイネーブルの場合、ローカル<br>ユーザデータベースにないユーザアカ<br>ウントに対し、ユーザ認証とロール許<br>可が LDAP によって実行されます。 |
| ステップ <b>3</b> | Server /ldap # set domainLDAP ドメイン<br>名 | LDAP ドメイン名を指定します。                                                                                                    |
| ステップ4         | Server /ldap # set timeout seconds      | LDAP 検索操作がタイムアウトするま<br>で Cisco IMC が待機する秒数を指定し                                                                                   |

|               | コマンドまたはアクション                            | 目的                                                                                                    |
|---------------|-----------------------------------------|----------------------------------------------------------------------------------------------------|
|               |                                         | ます。0~1800秒の間隔を指定する必<br>要があります。                                                                                     |
| ステップ5         | Server /ldap # set encrypted {yes  no\\ | 暗号化がイネーブルである場合、サー<br>バは AD に送信されるすべての情報を<br>暗号化します。                                                                |
| ステップ6         | Server /ldap # set base-dn domain-name  | LDAP サーバで検索するベース DN を<br>指定します。                                                                                    |
| ステップ1         | Server /ldap # <b>set attribute</b> 名   | ユーザのロールとロケール情報を保持<br>する LDAP 属性を指定します。このプ<br>ロパティは、常に、名前と値のペアで<br>指定されます。システムは、ユーザレ<br>コードで、この属性名と一致する値を<br>検索します。 |
|               |                                         | Cisco IMCユーザのロールおよびロケー<br>ルにマップされた既存の LDAP 属性を<br>使用するか、CiscoAVPair 属性など、次<br>の属性 ID を持つカスタム属性を作成で<br>きます。         |
|               |                                         | 1.3.6.1.4.1.9.287247.1                                                                                             |
|               |                                         | (注) このプロパティを指定しない<br>場合、ユーザアクセスが拒否<br>されます。                                                                        |
| ステップ8         | Server /ldap # set filter-attribute     | アカウント名属性を指定します。Active<br>Directory を使用している場合は、この<br>フィールドに sAMAccountName を指<br>定します。                              |
| ステップ <b>9</b> | Server /ldap # commit                   | トランザクションをシステムの設定に<br>コミットします。                                                                                      |
| ステップ10        | Server /ldap # show [detail]            | (任意)LDAP の設定を表示します。                                                                                                |

次に、CiscoAVPair 属性を使用して LDAP を設定する例を示します。

Server# scope ldap Server /ldap # set enabled yes Server /ldap \*# set domain sample-domain Server /ldap \*# set timeout 60

```
Server /ldap *# set encrypted yes
Server /ldap *# set base-dn example.com
Server /ldap *# set attribute CiscoAVPair
Server /ldap *# set filter-attribute sAMAccountName
Server /ldap *# commit
Server /ldap # show detail
LDAP Settings:
    Enabled: yes
    Encrypted: yes
    Domain: sample-domain
    BaseDN: example.com
    Timeout: 60
    Filter-Attribute: sAMAccountName
Attribute: CiscoAvPair
Server /ldap #
```

#### 次のタスク

グループ許可用にLDAP グループを使用する場合は、「*Cisco IMC* での*LDAP* グループの設定」 を参照してください。

# Cisco IMC での LDAP グループの設定

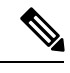

(注) Active Directory (AD) グループ許可をイネーブルにして設定すると、ローカル ユーザ データ ベースにないユーザや、Active Directory で Cisco IMC の使用を許可されていないユーザに対す るグループ レベルでのユーザ認証も行われます。

#### 始める前に

- •このタスクを実行するには、admin権限を持つユーザとしてログインする必要があります。
- Active Directory (または LDAP) をイネーブルにして、設定する必要があります。

|               | コマンドまたはアクション                                               | 目的                                         |
|---------------|------------------------------------------------------------|--------------------------------------------|
| ステップ1         | Server# scope ldap                                         | LDAP コマンド モードを開始して、AD<br>を設定します。           |
| ステップ <b>2</b> | Server /ldap# scope ldap-group-rule                        | LDAP グループ ルール コマンド モード<br>を開始して、AD を設定します。 |
| ステップ3         | Server /ldap/ldap-group-rule # set<br>group-auth {yes  no} | LDAP グループ許可をイネーブルまたは<br>ディセーブルにします。        |

|               | コマンドまたはアクション                                                    | 目的                                                                     |
|---------------|-----------------------------------------------------------------|------------------------------------------------------------------------|
| ステップ4         | Server /ldap # scope role-group index                           | 設定に使用可能なグループ プロファイ<br>ルのいずれかを選択します。ここで、<br><i>index</i> は1から28までの数字です。 |
| ステップ5         | Server /ldap/role-group # set name<br>group-name                | サーバへのアクセスが許可されているグ<br>ループの名前をADデータベースに指定<br>します。                       |
| ステップ6         | Server /ldap/role-group # set domain<br>domain-name             | グループが存在する必要がある AD ドメ<br>インを指定します。                                      |
| ステップ <b>1</b> | Server /ldap/role-group # set role {admin  <br>user   readonly} | このADグループのすべてのユーザに割<br>り当てられる権限レベル(ロール)を指<br>定します。次のいずれかになります。          |
|               |                                                                 | • admin:ユーザは使用可能なすべて<br>のアクションを実行できます。                                 |
|               |                                                                 | ・user:ユーザは、次のタスクを実行<br>できます。                                           |
|               |                                                                 | • すべての情報を表示する                                                          |
|               |                                                                 | <ul> <li>電源のオン、電源再投入、電源</li> <li>のオフなどの電力制御オプションを管理する</li> </ul>       |
|               |                                                                 | ・KVM コンソールと仮想メディ<br>アを起動する                                             |
|               |                                                                 | <ul> <li>すべてのログをクリアする</li> </ul>                                       |
|               |                                                                 | ・ロケータ LED を切り替える                                                       |
|               |                                                                 | <ul> <li>readonly:ユーザは情報を表示できますが、変更することはできません。</li> </ul>              |
| ステップ8         | Server /ldap/role-group # commit                                | トランザクションをシステムの設定にコ<br>ミットします。                                          |

次に、LDAP グループの許可を設定する例を示します。

```
Server# scope ldap
Server /ldap # scope ldap-group-rule
Server /ldap/ldap-group-rule # set group-auth yes
```

| Server<br>Server<br>Server | <pre>/ldap *# scope rc<br/>/ldap/role-group<br/>/ldap/role-group*</pre> | ple-group 5<br># set name Train;<br># set domain exa | ing<br>ample.com |
|----------------------------|-------------------------------------------------------------------------|------------------------------------------------------|------------------|
| Server                     | /ldap/role-group*                                                       | # set role reado                                     | only             |
| Server                     | /ldap/role-group*                                                       | # commit                                             |                  |
| ucs-c25                    | 50-M2 /ldap # <b>show</b>                                               | role-group                                           |                  |
| Group                      | Group Name                                                              | Domain Name                                          | Assigned Role    |
|                            |                                                                         |                                                      |                  |
| 1                          | (n/a)                                                                   | (n/a)                                                | admin            |
| 2                          | (n/a)                                                                   | (n/a)                                                | user             |
| 3                          | (n/a)                                                                   | (n/a)                                                | readonly         |
| 4                          | (n/a)                                                                   | (n/a)                                                | (n/a)            |
| 5                          | Training                                                                | example.com                                          | readonly         |

Server /ldap/role-group #

# LDAPグループでのネストされたグループの検索深度の設 定

LDAP グループマップで別の定義済みグループ内にネストされた LDAP グループを検索することができます。

- ・このタスクを実行するには、admin権限を持つユーザとしてログインする必要があります。
- Active Directory (または LDAP) をイネーブルにして、設定する必要があります。

#### 手順

|               | コマンドまたはアクション                                                   | 目的                                         |
|---------------|----------------------------------------------------------------|--------------------------------------------|
| ステップ1         | Server# scope ldap                                             | LDAP コマンド モードを開始して、AD<br>を設定します。           |
| ステップ <b>2</b> | Server /ldap# scope ldap-group-rule                            | LDAP グループ ルール コマンド モード<br>を開始して、AD を設定します。 |
| ステップ3         | Server /ldap/ldap-group-rule # set<br>group-search-depth value | ネストされた LDAP グループの検索を<br>有効にします。            |
| ステップ4         | Server /ldap/role-group-rule # <b>commit</b>                   | トランザクションをシステムの設定にコ<br>ミットします。              |

#### 例

次に、別の定義済みのグループ内にネストされた LDAP グループの検索を実行するために検索する例を示します。

Server# scope ldap Server /ldap # scope ldap-group-rule

```
Server /ldap/ldap-group-rule # set group-search-depth 10
Server /ldap/role-group-rule* # commit
Server /ldap/role-group-rule # show detail
Group rules for LDAP:
    Group search attribute: memberOf
    Enable Group Authorization: yes
    Nested group search depth: 10
Server/ldap/ldap-group-rule #
```

### LDAP 証明書の概要

Cisco C シリーズ サーバでは、LDAP バインディングステップ時に、LDAP クライアントがイ ンストール済み CA 証明書またはチェーン CA 証明書に対してディレクトリ サーバ証明書を検 証できるようになっています。リモートユーザ認証のために信頼されたポイントまたはチェー ン証明書を Cisco IMC に入力できないことにより、誰でもユーザ認証用のディレクトリサーバ を複製してセキュリティ違反が発生する恐れがある場合は、この機能を導入します。

暗号化された TLS/SSL 通信中にディレクトリ サーバ証明書を検証するには、LDAP クライア ントに新しい設定オプションが必要です。

### LDAP CA 証明書のエクスポート

#### 始める前に

このタスクを実行するには、admin 権限を持つユーザとしてログインする必要があります。

|       | コマンドまたはアクション                                                                                            | 目的                                                                                               |
|-------|----------------------------------------------------------------------------------------------------|--------------------------------------------------------------------------------------------------|
| ステップ1 | Server# scope ldap                                                                                      | LDAP コマンド モードを開始します。                                                                             |
| ステップ2 | Server# /ldap scope binding-certificate                                                                 | LDAPCA証明書バインドコマンドモー<br>ドを開始します。                                                                  |
| ステップ3 | Server /ldap/binding-certificate #<br>export-ca-certificate remote-protocol IP ア<br>ドレス LDAP CA 証明書ファイル | リモートサーバに接続するためのプロ<br>トコルを指定します。次のいずれかのタ<br>イプを指定できます。<br>・TFTP<br>・FTP<br>・SFTP<br>・SCP<br>・HTTP |

| コマンドまたはアクション | 目的   |                                                                                                    |
|--------------|------|----------------------------------------------------------------------------------------------------|
|              | (注)  | Cisco UCS C シリーズ サーバ<br>では、リモート サーバから<br>ファームウェアを更新したと<br>きの、サーバのフィンガープ<br>リントの確認をサポートする<br>ようになりました。このオプ<br>ションは、リモートサーバタ<br>イプとして SCP または SFTP<br>を選択した場合にのみ使用で<br>きます。                                                                                         |
|              |      | このアクションを実行しなが<br>ら、リモートサーバタイプと<br>して SCP または SFTP を選択<br>した場合、「Server (RSA) key<br>fingerprint is <server_finger_print<br>_ID&gt; Do you wish to continue?」<br/>というメッセージが表示され<br/>ます。サーバフィンガープリ<br/>ントの信頼性に応じて、[y]ま<br/>たは [n] をクリックします。</server_finger_print<br> |
|              |      | フィンガープリントはホスト<br>の公開キーに基づいており、<br>接続先のホストを識別または<br>確認できます。                                                                                                    |
|              | 証明書の | )エクスポートを開始します。                                                                                                    |

この例では、LDAP 証明書をエクスポートします。

```
Server # scope ldap
Server /ldap # scope binding-certificate
Server /ldap/binding-certificate # export-ca-certificate tftp 172.22.141.66 test.csv
Initiating Export
 % Total % Received % Xferd Average Speed Time
                                                         Time
                                                                  Time Current
                                 Dload Upload Total Spent
                                                                Left Speed
           0
0
                0 100 1262
0 100 1262
                                  0 1244 0:00:01 0:00:01 --:-- 1653
0 1237 0:00:01 0:00:01 --:-- 1237
100 1262
100 1262
LDAP CA Certificate is exported successfully
Server /ldap/binding-certificate #
```

### コンテンツのコピーによる LDAP CA 証明書の内容のダウンロード

#### 始める前に

このタスクを実行するには、admin 権限を持つユーザとしてログインする必要があります。

#### 手順

|               | コマンドまたはアクション                                               | 目的                                   |
|---------------|------------------------------------------------------------|--------------------------------------|
| ステップ1         | Server# scope ldap                                         | LDAP コマンド モードを開始します。                 |
| ステップ <b>2</b> | Server# /ldap scope binding-certificate                    | LDAPCA証明書バインドコマンドモー<br>ドを開始します。      |
| ステップ3         | Server#/ldap/binding-certificate set enabled<br>{yes   no} | LDAP CA 証明書のバインドを有効また<br>は無効にします。    |
| ステップ4         | Server /ldap/binding-certificate* # commit                 | トランザクションをシステムの設定にコ<br>ミットします。        |
| ステップ5         | Server /ldap/binding-certificate #<br>paste-ca-certificate | 証明書の内容を貼り付けるよう求めら<br>れます。            |
| ステップ6         | 証明書の内容を貼り付けて CTRL+D<br>キーを押します。                            | 確認のプロンプトが表示されます。                     |
| ステップ <b>1</b> | 確認プロンプトで、yと入力します。                                          | これにより LDAP CA 証明書のダウン<br>ロードが開始されます。 |

#### 例

この例では、LDAP 証明書をダウンロードします。

```
Server # scope ldap
Server /ldap # scope binding-certificate
Server /ldap/binding-certificate # set enabled yes
Server /ldap/binding-certificate *# commit
Server /ldap/binding-certificate # show detail
LDAP binding with Certificate:
   Enabled: yes
Server /ldap/binding-certificate # paste-ca-certificate
Please paste your certificate here, when finished, press CTRL+D.
----BEGIN CERTIFICATE-----
MIIDdzCCAl+qAwIBAqIQV06yJcJPAYN08Cp+FYQttjANBqkqhkiG9w0BAQsFADB0
MRIwEAYKCZImiZPyLGQBGRYCaW4xGzAZBgoJkiaJk/IsZAEZFgs0T0JKUkEySkhC
{\tt UTEbMBkGA1UEAxMSV0lolTRPQkpSQTJKSEJRLUNBMB4XDTE2MDIyNTE3MDczNloX}
DTIxMDIyNTE3MTczM1owTjESMBAGCqmSJomT8ixkARkWAmluMRswGQYKCZImiZPy
LGQBGRYLNE9CS1JBMkpIQlExGzAZBgNVBAMTEldJTi00T0JKUkEySkhCUS1DQTCC
\texttt{ASIwDQYJKoZIhvcNAQEBBQADggEPADCCAQoCggEBAMM2cdgmrPTkZe4K2zI+EbeZ}
mfgnjfiUz80IY97w8lC/2S4qK46T+fnX13rXe8vvVHA05wgPDVQTGS4nlF46A6Ba
FK+krKcIgFrQB1gnF74qs/ln1YtKHNBjrvg5KyeWFrA7So6Mi2XEw8w/zMPL0d8T
b+LM1YnhnuXA9G8qVCJ/iUhXfMpB20L8sv30Mek7bw8x2cxJYTuJAviVIrjSwU5j
```

f03WKttRuyFpeOIi00weklpF0+8D3Z9mBinoTbL2pl0U32am6wTI+8WmtJ+8We68v
jH4Y8YBY/kzMHdpwjpdZkC5pE9BcM0rL9xKoIu6X0kSNEssoGnepFyNaH3t8vnMC
AwEAAaNRME8wCwYDVR0PBAQDAgGGMA8GA1UdEwEB/wQFMAMBAf8wHQYDVR00BBYE
FBAUulHTAWBT10Bz8IgAEzXsfcCSMBAGCSsGAQQBgjcVAQQDAgEAMA0GCSqGSIb3
DQEBCwUAA4IBAQAzUMZr+0r1dWkVfFNBd7lu8tQbAEJf/A7PIKnJGN0Uq8moAGs4
pMndoxdpNGZhYCWDWX3GWdeF1HqZHhb38gGQ9ylu0pIK7tgQufZmeCBH6T7Tzq/w
Dq+TMFGIjXF84xW3N665y4ePgUcUI7e/6aBGcGkGeUYodBPtExe28tQyeuYwD4Zj
nLuZKkT+I4PAYygVCqxDGsvfRHDpGneb3R+GeonOf4ED/0tn5PLSL9khb9qkHu/V
d03/HmKVzUhloTDBuAMq/wES2WZAWhGr3hBc4nWQNjZWEMOKDPYZVK/GhBmNF+xi
eRcFqgh640EmH9qAp0caGS1e7UyYaN+LtPRe
----END CERTIFICATE----CTRL+D
You are going to overwrite the LDAP CA Certificate.
Are you sure you want to proceed and overwrite the LDAP CA Certificate? [y|N]
y

#### Server /ldap/binding-certificate #

### リモート サーバからの LDAP CA 証明書のダウンロード

#### 始める前に

このタスクを実行するには、admin 権限を持つユーザとしてログインする必要があります。

|               | コマンドまたはアクション                                                                                             | 目的                                                     |
|---------------|----------------------------------------------------------------------------------------------------|--------------------------------------------------------|
| ステップ1         | Server# scope ldap                                                                                       | LDAP コマンド モードを開始します。                                   |
| ステップ2         | Server# /ldap scope binding-certificate                                                                  | LDAPCA証明書バインドコマンドモー<br>ドを開始します。                        |
| ステップ <b>3</b> | Server#/ldap/binding-certificate set enabled<br>{yes   no}                                               | LDAP CA 証明書のバインドを有効また<br>は無効にします。                      |
| ステップ4         | Server /ldap/binding-certificate* # commit                                                               | トランザクションをシステムの設定にコ<br>ミットします。                          |
| ステップ5         | Server /ldap/binding-certificate #<br>download-ca-certificate remote-protocol IP<br>アドレス LDAP CA 証明書ファイル | リモート サーバに接続するためのプロ<br>トコルを指定します。次のいずれかのタ<br>イプを指定できます。 |
|               |                                                                                                    | • TFTP                                                 |
|               |                                                                                                    | • FTP                                                  |
|               |                                                                                                    | • SFTP                                                 |
|               |                                                                                                    | • SCP                                                  |
|               |                                                                                                    | • HTTP                                                 |
|               |                                                                                                    |                                                        |

|       | コマンドまたはアクション      | 目的           |                                                                                                    |
|-------|-------------------|--------------|----------------------------------------------------------------------------------------------------|
|       |                   | (注)          | Cisco UCS C シリーズ サーバ<br>では、リモート サーバから<br>ファームウェアを更新したと<br>きの、サーバのフィンガープ<br>リントの確認をサポートする<br>ようになりました。このオプ<br>ションは、リモートサーバタ<br>イプとして SCP または SFTP<br>を選択した場合にのみ使用で<br>きます。                                                                                          |
|       |                   |              | このアクションを実行しなが<br>ら、リモートサーバタイプと<br>して SCP または SFTP を選択<br>した場合、「Server (RSA) key<br>fingerprint is <server_finger_print<br>_ID&gt; Do you wish to continue?」<br/>というメッセージが表示され<br/>ます。サーバフィンガープリ<br/>ントの信頼性に応じて、[y] ま<br/>たは [n] をクリックします。</server_finger_print<br> |
|       |                   |              | フィンガープリントはホスト<br>の公開キーに基づいており、<br>接続先のホストを識別または<br>確認できます。                                                                                                    |
| ステップ6 | 確認プロンプトで、yと入力します。 | これによ<br>ロードが | り LDAP CA 証明書のダウン<br>開始されます。                                                                                                    |

この例では、LDAP 証明書をダウンロードします。

```
Server # scope ldap
Server /ldap # scope binding-certificate
Server /ldap/binding-certificate # set enabled yes
Server /ldap/binding-certificate *# commit
Server /ldap/binding-certificate # show detail
LDAP binding with Certificate:
   Enabled: yes
Server /ldap/binding-certificate # download-ca-certificate tftp 172.22.141.66
new com chain.cer
  % Total % Received % Xferd Average Speed
                                               Time
                                                                Time Current
                                                       Time
                                Dload Upload
                                               Total
                                                       Spent
                                                                Left Speed
100 1282 100 1282
                                         0 0:00:01 0:00:01 --:-- 1635
                       0
                             0
                                1247
100 1282 100 1282
                                          0 0:00:01 0:00:01 --:-- 1239
                      0
                            0 1239
 You are going to overwrite the LDAP CA Certificate.
 Are you sure you want to proceed and overwrite the LDAP CA Certificate? [\texttt{y}|\texttt{N}] \textbf{y}
```

LDAP CA Certificate is downloaded successfully Server /ldap/binding-certificate #

### LDAP バインディングのテスト

#### 始める前に

このタスクを実行するには、admin 権限を持つユーザとしてログインする必要があります。

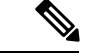

```
(注)
```

[Enable Encryption] チェックボックスと [Enable Binding CA Certificate] チェックボックスをオン にする場合は、[LDAP Server] フィールドに LDAP サーバの完全修飾ドメイン名(FQDN)を入 力します。LDAP サーバの FQDN を解決するには、Cisco IMC ネットワークの優先 DNS を設定 して適切な DNS IP アドレスを指定します。

#### 手順

|       | コマンドまたはアクション                                                 | 目的                              |
|-------|--------------------------------------------------------------|---------------------------------|
| ステップ1 | Server# scope ldap                                           | LDAP コマンド モードを開始します。            |
| ステップ2 | Server# /ldap scope binding-certificate                      | LDAPCA証明書バインドコマンドモー<br>ドを開始します。 |
| ステップ3 | Server /ldap/binding-certificate #<br>test-ldap-binding ユーザ名 | パスワードのプロンプトが表示されま<br>す。         |
| ステップ4 | 対応するパスワードを入力します。                                             | ユーザを認証します。                      |

#### 例

次に、LDAP ユーザ バインドをテストする例を示します。

```
Server # scope ldap
Server /ldap # scope binding-certificate
Server /ldap/binding-certificate # test-ldap-binding user
Password:
diagldapbinding: Authenticated by LDAP
User user authenticated successfully.
Server /ldap/binding-certificate #
```

### LDAP CA 証明書の削除

#### 始める前に

このタスクを実行するには、admin 権限を持つユーザとしてログインする必要があります。

|               | コマンドまたはアクション                                                | 目的                              |
|---------------|-------------------------------------------------------------|---------------------------------|
| ステップ1         | Server# scope ldap                                          | LDAP コマンド モードを開始します。            |
| ステップ <b>2</b> | Server# /ldap scope binding-certificate                     | LDAPCA証明書バインドコマンドモー<br>ドを開始します。 |
| ステップ3         | Server /ldap/binding-certificate #<br>delete-ca-certificate | 確認のプロンプトが表示されます。                |
| ステップ4         | 確認プロンプトで、yと入力します。                                           | これで LDAP CA 証明書が削除されま<br>す。     |

#### 手順

#### 例

この例は、LDAP 証明書を削除します。

```
Server # scope ldap
Server /ldap # scope binding-certificate
Server /ldap/binding-certificate # delete-ca-certificate
You are going to delete the LDAP CA Certificate.
Are you sure you want to proceed and delete the LDAP CA Certificate? [y|N]y
LDAP CA Certificate is deleted successfully
Server /ldap/binding-certificate #
```

# ユーザ検索の優先順位の設定

#### 手順

|       | コマンドまたはアクション                                                         | 目的                                                                        |
|-------|----------------------------------------------------------------------|---------------------------------------------------------------------------|
| ステップ1 | Server# scope ldap                                                   | BIOS コマンド モードを開始します。                                                      |
| ステップ2 | Server# /ldap set userSearchPrecedence<br>{localUserDB   ldapUserDB} | 選択したオプションに応じて、ローカル<br>ユーザ データベースまたは LDAP デー<br>タベースにユーザ検索の優先順位を設定<br>します。 |
| ステップ3 | Server# /ldap * commit                                               | トランザクションをコミットします。                                                         |
| ステップ4 | (任意) Server# /ldap show detail                                       | LDAP の詳細を表示します。                                                           |

#### 例

この例では、ユーザ検索の優先順位を設定します。

```
Server # scope ldap
Server /ldap # set userSearchPrecedence localUserDB
Server /ldap * # commit
Server /ldap # show detail
LDAP Settings:
Enabled: yes
Encrypted: no
Local User Search Precedence: localUserDB
Domain: new.com
Base DN: DC=new,DC=com
Timeout: 60
Filter Attribute: sAMAccountName
Attribute: CiscoAvPair
Server /ldap #
```

# ユーザ セッションの表示

#### 手順

|       | コマンドまたはアクション              | 目的                         |
|-------|---------------------------|----------------------------|
| ステップ1 | Server# show user-session | 現在のユーザ セッションの情報を表示<br>します。 |

コマンドの出力には、現在のユーザセッションに関する次の情報が表示されます。

| 名前                      | 説明                                                                                       |  |
|-------------------------|------------------------------------------------------------------------------------------|--|
| [Terminate Session] ボタン | ユーザ アカウントに [admin] ユーザ ロールが割り当てられ<br>いる場合、このオプションを使用して、関連付けられてい<br>ユーザ セッションを強制的に終了できます。 |  |
|                         | (注) このタブから現在のセッションを終了することはで<br>きません。                                                     |  |
| [Session ID] カラム        | セッションの固有識別情報。                                                                            |  |
| [User name] カラム         | ユーザのユーザ名。                                                                                |  |
| [IP Address] カラム        | ユーザがサーバにアクセスした IP アドレス。シリアル接続の<br>場合は、[N/A] と表示されます。                                     |  |

| 名前         | 説明                                                    |
|------------|-------------------------------------------------------|
| [Type] カラム | ユーザがサーバにアクセスするために選択したセッション タ<br>イプ。次のいずれかになります。       |
|            | • [webgui] : ユーザが Web UI を使用してサーバに接続され<br>ていることを示します。 |
|            | • [CLI]: ユーザが CLI を使用してサーバに接続されている<br>ことを示します。        |
|            | • [serial] : ユーザがシリアル ポートを使用してサーバに接<br>続されていることを示します。 |

次に、現在のユーザセッションに関する情報を表示する例を示します。

| Server# | show user-session | n            |      |          |
|---------|-------------------|--------------|------|----------|
| ID      | Name              | IP Address   | Туре | Killable |
|         |                   |              |      |          |
| 15      | admin             | 10.20.30.138 | CLI  | yes      |

Server /user #

# ユーザ セッションの終了

#### 始める前に

ユーザセッションを終了するには、admin権限を持つユーザとしてログインする必要があります。

|       | コマンドまたはアクション                                         | 目的                                                                                     |
|-------|------------------------------------------------------|----------------------------------------------------------------------------------------|
| ステップ1 | Server# show user-session                            | 現在のユーザ セッションの情報を表示<br>します。終了するユーザセッションは、<br>終了可能(killable)であり、独自のセッ<br>ションではないことが必要です。 |
| ステップ2 | Server /user-session # scope user-session<br>セッション番号 | 終了する番号付きのユーザ セッション<br>に対してユーザ セッション コマンド<br>モードを開始します。                                 |
| ステップ3 | Server /user-session # terminate                     | ユーザセッションを終了します。                                                                        |

次に、ユーザ セッション 10 の admin がユーザ セッション 15 を終了する例を示しま す。

| Server# | show | user-session |  |
|---------|------|--------------|--|
|         |      |              |  |

| OCTVCT                                  | anow user sessi | 011                          |            |            |  |
|-----------------------------------------|-----------------|------------------------------|------------|------------|--|
| ID                                      | Name            | IP Address                   | Туре       | Killable   |  |
| <br>10<br>15                            | admin<br>admin  | 10.20.41.234<br>10.20.30.138 | CLI<br>CLI | yes<br>yes |  |
| Server# scope user-session 15           |                 |                              |            |            |  |
| Server /user-session # <b>terminate</b> |                 |                              |            |            |  |
| Jser session 15 terminated.             |                 |                              |            |            |  |

Server /user-session #